## 補助線の設定

基本モジュール以外の間崩れした位置を指定したい場合や、見付面を手入力する際に 屋根厚分拡幅した位置を指定したい場合などには補助線を利用すると便利です。 補助線と補助線の交点は、グリッド同様に位置の指定時に座標の丸め対象となります。

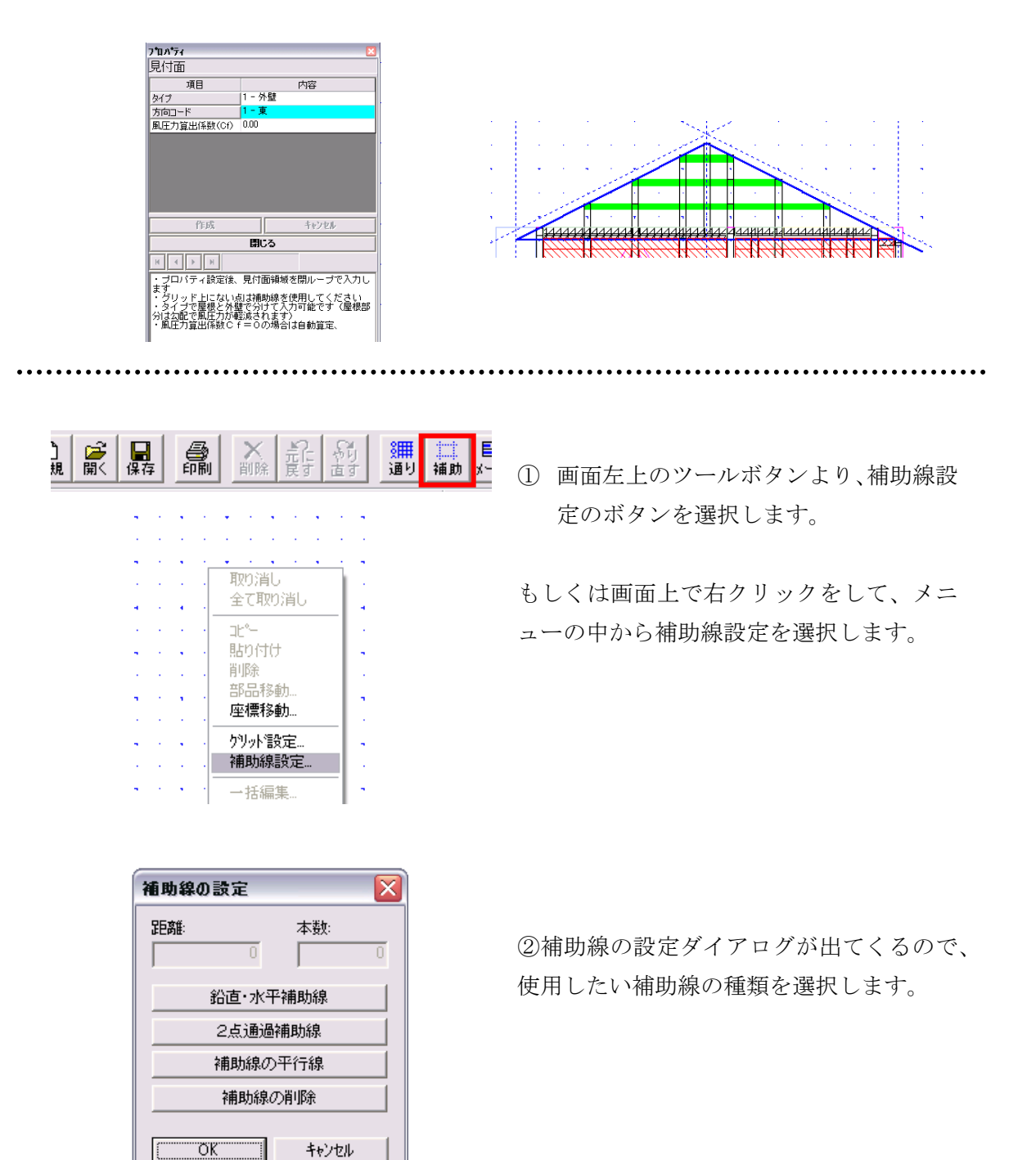

■鉛直·水平補助線

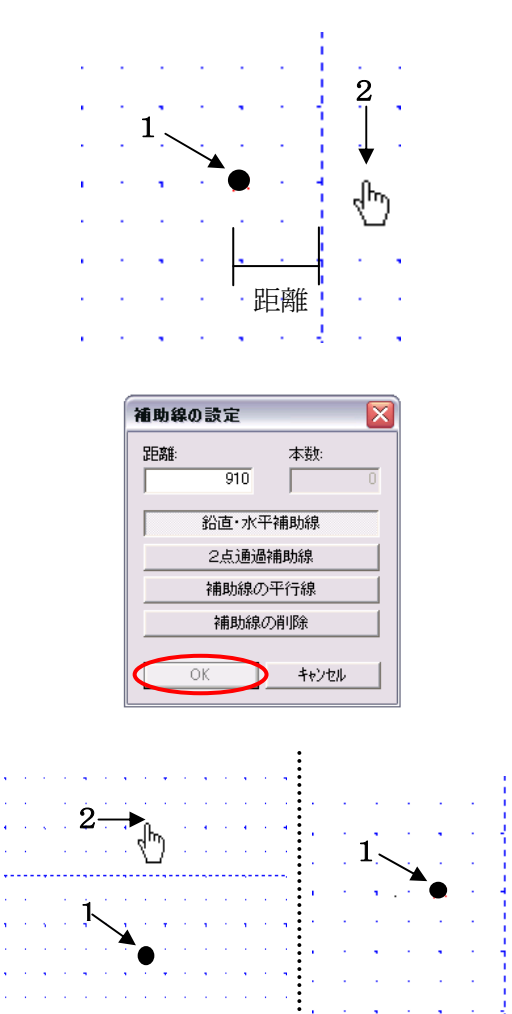

画面上でクリックした位置から、指定した 距離の場所に補助線を引くことが出来ます。

- ① 距離:の欄に数値を入力します。
- ② 画面上をクリックし(点1)カーソルが 指の形(点2)になったら補助線を引く 方向にクリックします。

③OK ボタンを押すと入力した補助線が有効になります。

※2点目を1点目の上下にクリックすれば、 水平方向に補助線が引かれ、左右に指定す れば鉛直方向に引かれます。

2

վեյ

## ■2点通過補助線

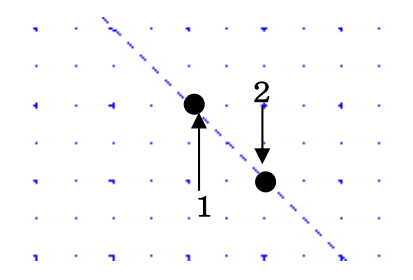

屋根の見付面を入力する際や、斜めの間仕 切りを入力する際に便利です。

 ①補助線を引きたい2点(点1点2)をク リックします。
②その2点を結ぶ補助線が引かれます。

## ■補助線の平行線

| 補助績        | の設定 |        |     |             | ×   |
|------------|-----|--------|-----|-------------|-----|
| 距離         | FC  | -      | 本数: |             | ਕ   |
|            | ou  | U      |     |             | গ   |
|            | 鉛直· | 水平補    | 助線  |             |     |
|            | 2点) | 通過補助   | 助線  |             |     |
|            | 補助  | 線の平道   | 行線  |             | _   |
|            | 補助  | り線の削   | 除   |             |     |
|            | ОК  | 7      | キャン | 巾儿          | 1   |
|            |     |        |     |             |     |
| <b>1</b> · | ,   |        |     | 2           |     |
| Ą          | ÷., |        |     |             |     |
| 4          | Į., |        |     | ¥           |     |
|            | -   |        |     | - A         |     |
|            | •   |        |     | վեր         | 1   |
|            | •   |        |     | ŝ           |     |
| •          |     | Л      | -   | ۰<br>۱۳     |     |
|            |     | ŗ      |     |             | . ا |
|            |     | Ţ<br>↓ |     | ≁⊡          | .   |
|            |     |        |     | -<br>-<br>- |     |
|            |     | ↓<br>↓ |     | 4<br>       |     |

画面上でクリックした補助線から指定した 距離の間隔に、指定した本数の補助線を引 くことが出来ます。

① 距離と本数を入力します。

② 基準となる補助線をクリックします。 (点1)

③ ②でクリックした補助線の色が変わるのを確認し鉛直・水平補助線と同様に方向をのしいう(点2)します。(基準となる補助線が鉛直の場合は左右方向に、水平の場合は上下方向に)

## ■補助線の削除

| 補助線の設定   |       |  |  |  |  |
|----------|-------|--|--|--|--|
| 距離:      | 本数:   |  |  |  |  |
| 1000     |       |  |  |  |  |
| 鉛直·水平補助線 |       |  |  |  |  |
| 2点通過補助線  |       |  |  |  |  |
| 補助線の     | り半行線  |  |  |  |  |
| 補助線      | の削除   |  |  |  |  |
| ОК       | キャンセル |  |  |  |  |
|          |       |  |  |  |  |

画面上にある削除したい補助線をクリック します。

<補助線の種類や色を変えたいとき>

| 7711(E) | 編集( <u>E</u> ) | 入力制御仰      | 表示⊙              | ツール①       | ^#7°( <u>H</u> ) |        |
|---------|----------------|------------|------------------|------------|------------------|--------|
| DÍ 🖬    |                |            | 111-15<br>111-15 | 作画ペ        | ン設定(P).          |        |
| 新規開     | く保存            | 前副         | 度す 直             | オフション      | /( <u>O</u> )    |        |
|         |                | ( .        |                  | 構造計        | 管圭-印刷位部          | 署調整(R) |
| (       | オフ*ションの言       | 定          |                  |            |                  |        |
|         | 基本補            | 助線 プロノパティ色 | データ連携情報          | 自動バックア     | 77°              |        |
|         | 種類①:           |            | ••••••           | 1          |                  |        |
|         | 色( <u>c</u> ): |            | _                |            |                  |        |
|         |                |            |                  | -          |                  |        |
|         |                |            |                  |            |                  |        |
|         |                |            |                  |            |                  |        |
|         |                |            |                  |            |                  |        |
|         |                |            |                  |            |                  |        |
|         |                |            |                  |            |                  |        |
|         |                |            |                  |            |                  |        |
|         |                |            | ОК               | <b>*</b> * | ว <del>ย</del> ม | ルプ     |
|         |                |            | -                | _          |                  |        |

①ツールバーのオプションを選択します。

 ②オプションの設定ダイアログの中の補助 線タブを選択します。
線の種類・色を任意のものに変えることが 出来ます。

③OKボタンを押下します。